- 1- Se connecter à l'adresse : <u>https://ent.ac-poitiers.fr/</u>
- 2- Cliquer sur EDUCONNECT

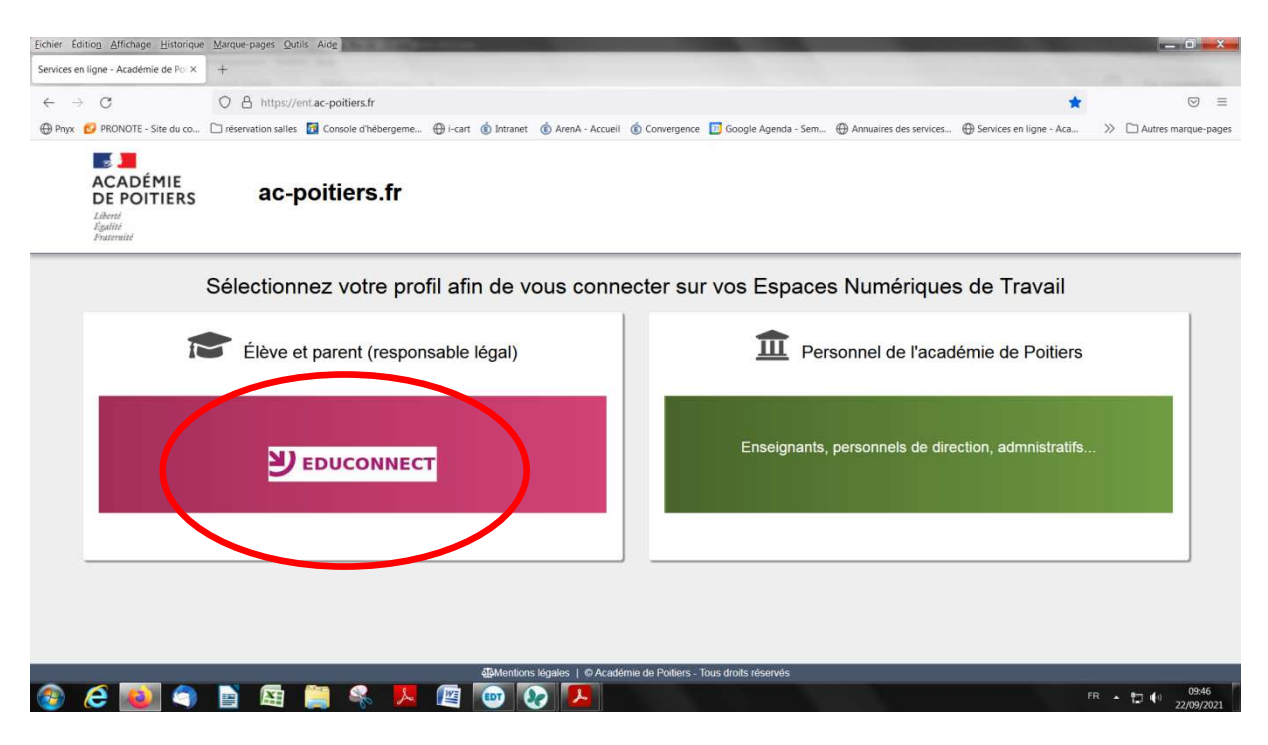

3- Entrer votre identifiant et mot de passe (remis par l'établissement; procédure de récupération en fin de tutoriel si oubli ou perte)

| Eichier Edition Affichage Historique | Marque-pages Quitis Alde                                                                                                    | - 0 <b>- X</b> -          |
|--------------------------------------|----------------------------------------------------------------------------------------------------|---------------------------|
| EduConnect - Connexion ×             | +                                                                                                    |                           |
| $\leftarrow \   \rightarrow \   G$   | O A https://educonnect.education.gouv.fr/idp/profile/SAML2/Redirect/SSO?execution=e1s1                                                                                | ☆ 🗢 Ξ                     |
| 🕀 Pnyx 👩 PRONOTE - Site du co        | 🗅 réservation salles 📓 Console d'hébergeme 🕀 i-cart 🔞 Intranet 🔞 ArenA - Accueil 🔞 Convergence 📴 Google Agenda - Sem 🕀 Annuaires des services 🕀 Services en ligne - A | a » 🗅 Autres marque-pages |
| En poursuivant la navigation         | n sur EduConnect, vous acceptez l'utilisation de cookies indispensables au bon fonctionnement du site.                                                                | Continuer                 |
|                                      | J'accède aux services numériques<br>des établissements scolaires                                                                                                    |                           |
|                                      | Je simplifie mes accès avec FranceConnect                                                                                                    |                           |
|                                      | Gu'est-ce que FranceConnect?<br>OU<br>J'utilise mes identifiants EduConnect                                                                                           |                           |
|                                      | Şaisissez un identifiant                                                                                                    |                           |
|                                      | Mot de passe                                                                                                    |                           |
|                                      | Salaissez un mot de passe                                                                                                    |                           |
|                                      |                                                                                                    |                           |
|                                      | Se connecter                                                                                                    |                           |
|                                      | Identifiant perdu Mot de passe perdu                                                                                                    |                           |
|                                      | ou                                                                                                    |                           |
|                                      | Je n'ai pas de compte                                                                                                    |                           |
| 🚳 🙆 🔕 🌍                              | 🖹 🛱 🚆 🌯 📙 📴 😥 🔼                                                                                                    | FR • 🔽 🕩 09:46            |

4- Cliquer sur « Gérer mon compte »

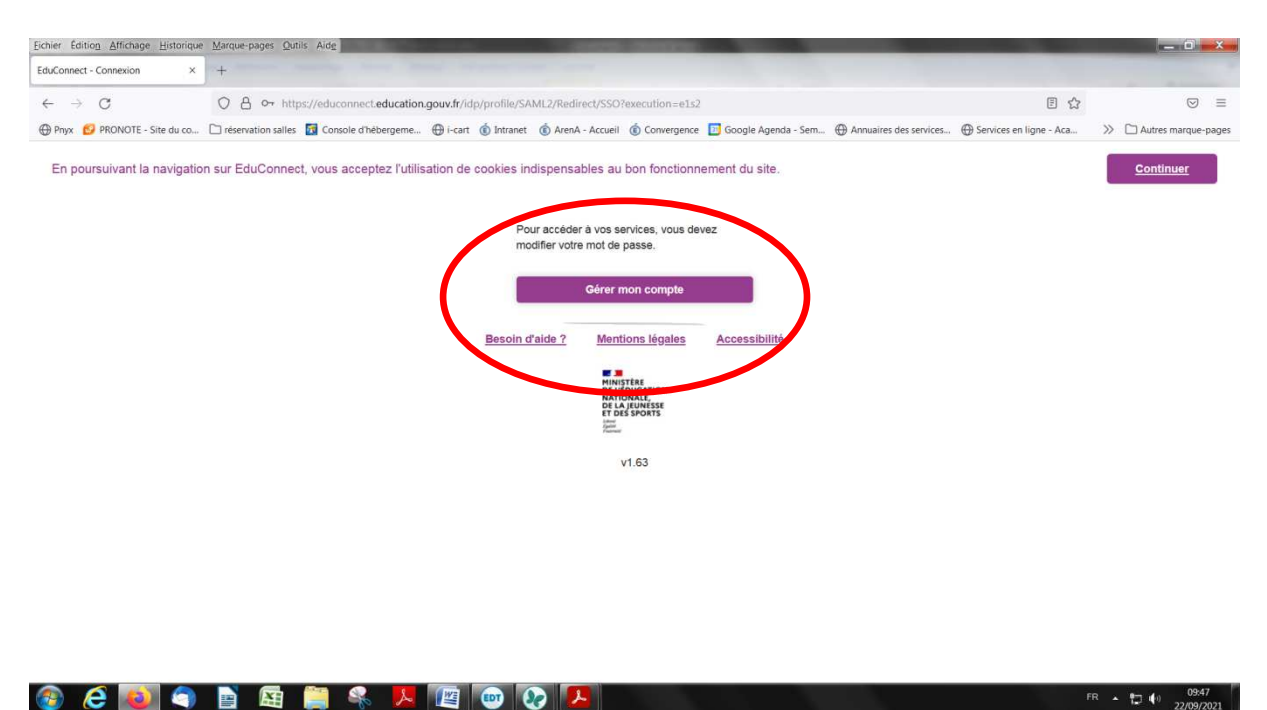

- 5- On vous demande de re-saisir le mot de passe, puis votre nouveau mot de passe (deux fois), lors de la 1<sup>ère</sup> connexion
- 6- Vous accédez alors à votre espace (ou vos espaces, comme ci-dessous, si vous avez des enfants au collège et au Lycée)
- 7- Cliquer sur Collège Beauregard

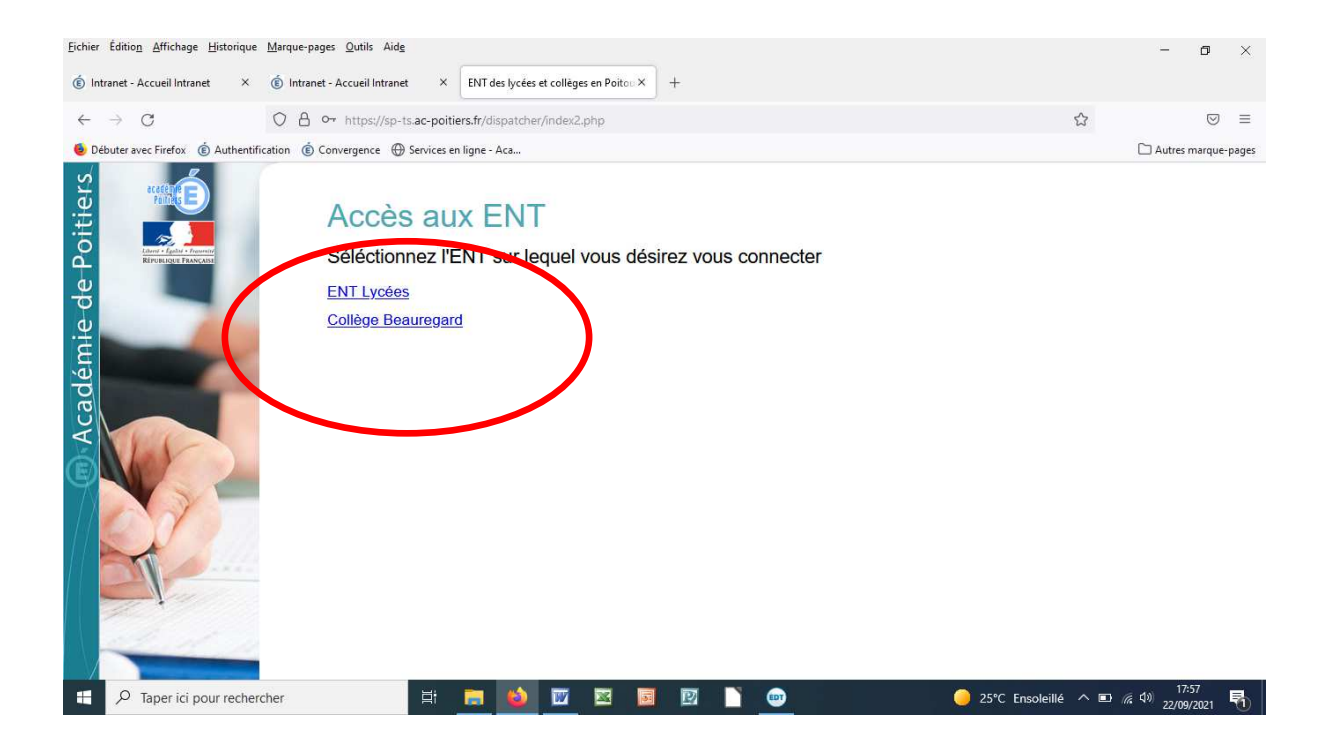

## 8- La page se charge

| <u>Fichier</u> Édition <u>A</u> ffichage <u>H</u> istorique | Marque-pages Qutils Aidg                                                                                                    | -                                  | ٥          | ×     |
|-------------------------------------------------------------|----------------------------------------------------------------------------------------------------|------------------------------------|------------|-------|
| ENT des lycées et collèges en Poitou X                      | Authentification : Accès au serv X +.                                                                                                    |                                    |            |       |
| $\leftarrow \rightarrow x$                                  | O A https://sso-mediacentre.ac-poitiers.fr/sami?sp_ident=0170035W ✿                                                                                                    |                                    | ${\times}$ | ≡     |
| 🔞 Débuter avec Firefox 🔞 Authentific                        | ation 🔞 Convergence 🕀 Services en ligne - Aca                                                                                                    | 🗋 Autre                            | ; marque-  | pages |
|                                                             | Vellez patienter, accès au service en cours         Etenere       Vellez patienter, accès au service en cours         Entente de la réponse de https://i-carl.cig17-beauregard.ac-<br>poliers.tr.8443/sami/acs |                                    |            |       |
| i-cart.clg17-beauregard.ac-poitiers.fr                      |                                                                                                    |                                    |            |       |
| De Taper ici pour recherci                                  | her 📑 📙 🖄 🔟 🖾 🥫 🖻 🗋 🕘 🔶 25°C Ensoleillé 🔨                                                                                                    | いた。<br>1<br>1<br>1<br>22/0<br>22/0 | 9/2021     | 5     |

## 9- Accès à I-Cart

## 10- Cliquer sur l'icône « Pronote »

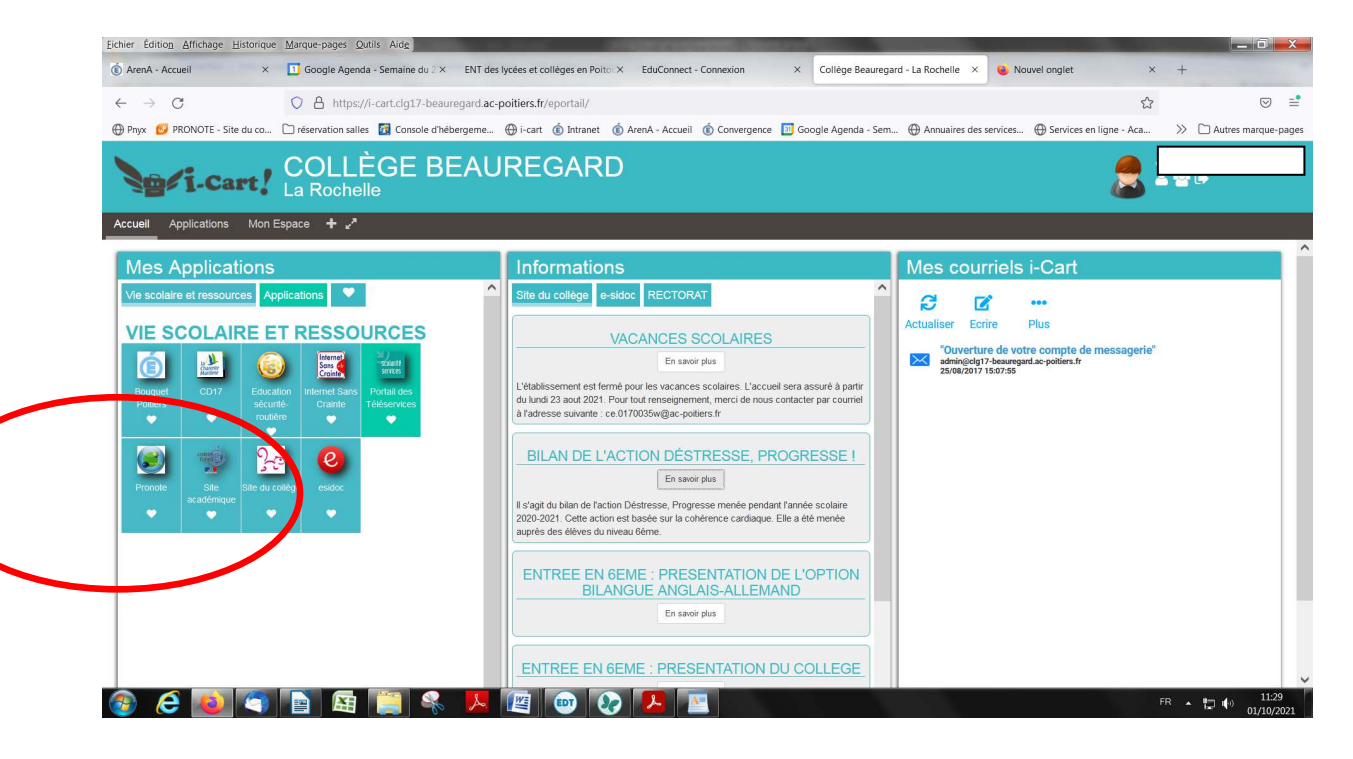

| 11- Vous avez alors accès à votre | Espace Parent de Pronote |
|-----------------------------------|--------------------------|
|-----------------------------------|--------------------------|

| $\rightarrow$ C  | O A https://0170035w.index-ec                              | Jucation.net/pronote/parent.html?identifiant=f93DNRD4HN83Z6Pi                                                                                    | 5.7                                                                  |               |
|------------------|------------------------------------------------------------|----------------------------------------------------------------------------------------------------|----------------------------------------------------------------------|---------------|
| yx 💋 PRONOTE     | - Site du co 🗋 réservation salles 🔯 Console d'hébe         | rrgeme 💮 i-cart 🔞 Intranet 🔞 ArenA - Accueil 🔞 Convergence 🔟 Google Age                                                                          | enda - Sem 💮 Annuaires des services 💮 Services en ligne - Aca 📎      | Autres marque |
|                  |                                                            | E COLLEGE BEAUREGARD<br>Espace Parents -                                                                                                    | 5                                                                    | PRON          |
|                  | Informations Cahier Notes Opersonnelles de textes          | Compétences Résultats Vie Rencontres<br>scolaire Parents/Profs                                                                                   |                                                                      | A             |
| d'accueil Précéd | dente connexion le vendredi 01 octobre à 11h33             |                                                                                                    |                                                                      | E             |
|                  | (ven, 01 oct. (*)                                          | Travail à faire pour les prochains jours                                                                                                    | ⊘ Agenda                                                             | 6             |
|                  | Semaine A                                                  | Pour Aujourd'hui                                                                                                    | 11 CROSS DU COLLEGE                                                  |               |
| 3h30             | HISTOIRE-GEOGRAPHIE                                        | ANGLAIS LV1 Nor                                                                                                    | n Fait                                                               |               |
| 9h25             | BIOU'S.<br>MATHEMATIQUES<br>BROSSARD X.                    | Revois bien la prononciation de chaque lettre de l'alphabet en<br>anglais - Dictée nº1<br>Tu peux reecouter la chanson vue en classe + revoir la | Informations & Sondages                                              | 6             |
| 11h35            | SCIENCES VIE & TERRE<br>DAVIAUD C.<br>(6F2CI)<br>EXP 2 SVT | prononciation phonologique notee oans le canier.<br>Revois bien 1- les humeurs 2- les couleurs 3- les noms des<br>personnages du film Inside Out | Début des clubs FSE     Mme DUFFAU L.                                | •             |
| 2h30             |                                                            | What colour is 6F.pdf                                                                                                    | AVIS AUX ELEVES : Bien respecter les consignes voulez pas être punis | si vous ne    |
| (h00             | ARTS PLASTIQUES<br>SALLES M.                               | AP HISTOIRE-GEOGRAPHIE Nor<br>Faire compléter et signer par les parents la page 39 du carnet                                                     | n Fait<br>t de vêtements laissés en vie scolaire                     |               |
| +1100            | AP LVI ANGLAIS<br>LANDRY A                                 | correspondance en ce qui<br>concerne devoirs faits.                                                                                              | - Mme GIRE C.                                                        |               |
| 4055             | AP HISTOIRE-GEOGRAPHIE<br>BIOU S.                          | AP HISTOIRE-GEOGRAPHIE Nor                                                                                                    | n Fait                                                               | @ +2          |
| 5h50             | VIE DE CLASSE<br>ROYER L.                                  | Savoir refaire les questions p 184 p 185 à l'oral. Apporter les cra<br>de couleur et le manuel.                                                  | iyons                                                                |               |
| nioc.            |                                                            | AP HISTOIRE-GEOGRAPHIE                                                                                                    | Discussions                                                          |               |

12- Si vous souhaitez installer Pronote en application sur votre smartphone, cliquez sur le QR code (en haut à côté de votre nom), puis entrez « 1234 » (PIN à réutiliser lors de la configuration)

| C                                                                                                    |                   |                                                     |                                                                                                    |                                                                                 |                              |
|----------------------------------------------------------------------------------------------------|-------------------|-----------------------------------------------------|----------------------------------------------------------------------------------------------------|---------------------------------------------------------------------------------|------------------------------|
| Prov Provide - Ste du ca. Presentation salle Console d'hébergeme. De Leat & Arean & Arean & Arean & Console de Console d'hébergeme. De Leat e Bernard & Arean Arean & Console de Console de                                                                                                    | $\rightarrow$ C   | ○ A ⊶ https://0170035w.inde                         | ex-education.net/pronote/parent.html?identifiant=4XGnt95nSNvBydzy                                                                         |                                                                                 | ☆ ♡                          |
| Contractions     Cather     Contractions     Cather     Contractions     Contractions     Contraction     Contraction     Contractions     Contraction     Contractio                                                                                                    | 'nyx 💋 PRONOTE -  | Site du co 🗋 réservation salles 🔀 Console d'hébe    | rrgeme 🕀 i-cart 🔞 Intranet 🔞 ArenA - Accueil 🔞 Convergence 🔟 Google Age Va - S                                                            | em 💮 Annuaires des services 💮 Services en ligne -                               | Aca >> 🗋 Autres marque-      |
| Informations       Compétences       Nets       Vien       Vien                                                                                                    |                   |                                                     | Espace Parents                                                                                                    |                                                                                 | PRON                         |
| get discussion     get discussion     get discussion   get discussion   get discussion <td></td> <td>Informations Cahier Notes of personnelles de textes</td> <td>Compétences Résultats Vie Rencontres Con-munication</td> <td>QR Code de configuration de l'application</td> <td>n mobile</td>                                                                                                    |                   | Informations Cahier Notes of personnelles de textes | Compétences Résultats Vie Rencontres Con-munication                                                                                       | QR Code de configuration de l'application                                       | n mobile                     |
| Image: Second Second                                                                                                    | d'accueil Précéde | ente connexion le vendredi 01 octobre à 11h48       | Pour                                                                                                    | nénérer votre OR code de unissez son conside vérification                       | à 4 chiffres II              |
| Image: Source Source Sourc                                                                                                    | N. 19 1. 19       |                                                     | vous validit                                                                                                    | era demandé lors de r configuration de l'application mo<br>ré est de 10 minutes | bile, sa durée de            |
| Straine A     Pour Aujourdhui     Valider       08h30     HISTOIRE-GECCRAPHIE<br>BIOUS     Not Aujourdhui     Valider     Image: Straine A       09h30     HISTOIRE-GECCRAPHIE<br>BIOUS     Not Aujourdhui     Image: Straine A     Image: Straine A       09h30     MATEMATIQUES<br>BIADSANAUX     Revisite in la prononciation de chaque lettre de Talphabet en<br>anonciation phonologique notée dans le cahier.<br>Revisite in le phonologique notée dans le cahier.<br>Revisite in le phonologique notée dans le cahier.<br>Revisite in le phonologique notée dans le cahier.<br>Revisite in le phonologique notée dans le cahier.<br>Revisite in le phonologique notée dans le cahier.<br>Revisite in le phonologique notée dans le cahier.<br>Revisite in le phonologique notée dans le cahier.<br>Revisite in le phonologique notée dans le cahier.<br>Revisite in le phonologique notée dans le cahier.<br>Revisite internations et sondages     Informations & Sondages       12h30                                                                                                    |                   | < ven. 01 oct.                                      | Travail à faire pour les prochains jours                                                                                                  | ••••                                                                            | 0                            |
| OPH-30<br>BH-30<br>BH-30<br>BH-30-BC-400-20-APHIE<br>BIOUS.       ANCLAIS LVI       https://www.scilialex-educationedic-educationedic-educationedis-educationedic-educationedic-educationedic                                                                                                    |                   | Samaina A                                           | Pour Aujourd'hui                                                                                                    |                                                                                 | Valider                      |
| 09h2s       BUCUS.         09h2s       Mathewation la prononciation de chaque lettre de falphabet en anglas. Dictée nº 1         10h20       Sciences vie si FEBRE         10h20       Sciences vie si FEBRE         10h20       Sciences vie si FEBRE         10h20       Sciences vie si FEBRE         10h20       Sciences vie si FEBRE         10h20       Sciences vie si FEBRE         10h20       Biscostone         10h20       Biscostone <td>08h30</td> <td>HISTOIRE-GEOGRAPHIE</td> <td>ANGLAIS LVI</td> <td>//0170035windex-education = Verser comobile.parent.ht</td> <td>tml</td>                                                                                                    | 08h30             | HISTOIRE-GEOGRAPHIE                                 | ANGLAIS LVI                                                                                                    | //0170035windex-education = Verser comobile.parent.ht                           | tml                          |
| Informations       BROSMAD X       Informations & Sondages         Informations       Selectory is a Enset<br>DAWAD C<br>BOAMAD C<br>BOAMAD C<br>BO | 09h25             | MATHEMATIQUES                                       | Revois bien la prononciation de chaque lettre de l'alphabet en<br>anglais - Dictée n°1                                                    |                                                                                 | 6                            |
| Intas       Revois bien 1- les fumeurs 2- les noms des personnages du film inside Out         Intas       BEP2 SVT         Ibna       PP2 SVT         Ibna       PP2                                                                                                    | 10h20             | BROSSARD X.                                         | prononciation phonologique notée dans le cahier.                                                                                          | Informations & So                                                               | ondages                      |
| 12h30       Image: Complete complete complet                                                                                                    | 11h35             | DAVIAUD C.<br>(6F2GI)<br>EXP 2 SVT                  | Revois bien 1- les humeurs 2- les couleurs 3- les noms des<br>personnages du film Inside Out<br>https://www.youtube.com/watch?v=jK992cVi0 | Menus du 04/10 au 08/10/2021.<br>M. FRAGNAUD J.                                 | Les informations et sondages |
| 13h00     A715 PLASTQUES<br>SALESM.     AP HISTOIRE-CEOCRAPHIE     Nen Fait       14h00     AP UV ARCIAUS<br>SALESM.     AP HISTOIRE-CEOCRAPHIE     Nen Fait       14h55     AP HISTOIRE-CEOCRAPHIE<br>BIOUS.     AP HISTOIRE-CEOCRAPHIE<br>correspondance en ce qui<br>concerne devoirs faits.     Nen Fait       15h50     VED ECLASSE<br>ROVERL.     AP HISTOIRE-CEOCRAPHIE<br>BIOUS.     Nen Fait       27h00     VED ECLASSE<br>ROVERL.     AP HISTOIRE-CEOCRAPHIE<br>SAUGUER CEOCRAPHIE     Nen Fait       4AP HISTOIRE-CEOCRAPHIE<br>BIOUS.     AP HISTOIRE-CEOCRAPHIE<br>SAUGUER CEOCRAPHIE<br>AP HISTOIRE-CEOCRAPHIE<br>Non Fait     Nen Fait       4AP HISTOIRE-CEOCRAPHIE<br>BIOUS.     AP HISTOIRE-CEOCRAPHIE<br>SAUGUER CEOCRAPHIE<br>AP HISTOIRE-CEOCRAPHIE<br>Non Fait     Nen Fait                                                                                                    | 12h30             |                                                     | What colour is 6F.pdf                                                                                                    | Début des clubs FSE                                                             |                              |
| ANIS OUR FLATS PLATS PLATS (PLAS)     AP HISTORE-CEOCRAPHIE     Non Fait       Vehoo     AP INTORE-CEOCRAPHIE     Non Fait       Vehoo     AP INTORE-CEOCRAPHIE     Non Fait       Vehoo     AP INTORE-CEOCRAPHIE     Non Fait       Vehoo     AP INTORE-CEOCRAPHIE     Non Fait       Veno     AP INTORE-CEOCRAPHIE     Non Fait       Veno     AP INTORE-CEOCRAPHIE     Non Fait       Veno     Veno     Faire completer et signer par les parents la page 39 du carnet de<br>concerne devois faits.       Veno     Veno     Faire completer et signer par les parents la page 39 du carnet de<br>concerne devois faits.       Veno     Veno     Faire completer et signer par les parents la page 39 du carnet de<br>concerne devois faits.       Veno     Veno     Faire completer et signer par les parents la page 39 du carnet de<br>concerne devois faits.       Veno     Veno     Faire completer et signer par les parents la page 39 du carnet de<br>concerne devois faits.       Veno     Veno     Faire completer et signer par les parents la page 39 du carnet de<br>concerne devois faits.       Veno     Veno     Faire completer et signer par les parents la page 39 du carnet de<br>concerne devois faits.       Veno     Veno     Faire completer et signer par les parents la page 39 du carnet de<br>concerne devois faits.       Veno     Veno     Faire completer et signer par les parents la page 39 du carnet de<br>concerne devois faits.                                                                                                    | 13600             |                                                     |                                                                                                    | Mme DUFFAU L.                                                                   | 6                            |
| IAADO     AP LVI ANCLAIS       IAADO     AP LVI ANCLAIS       IAADO     LAADOHA       IAADO     AP MISTOIRE-CEOCRAPHIE       ISASO     VIED E CLASSE       IDFORE     ROYER L       AP HISTOIRE-CEOCRAPHIE     Non Fait       AP HISTOIRE-CEOCRAPHIE     Non Fait       ISASO     AP HISTOIRE-CEOCRAPHIE       ISASO     AP HISTOIRE-CEOCRAPHIE       ISASO     AP HISTOIRE-CEOCRAPHIE       ISASO     Non Fait                                                                                                    | 101100            | ARTS PLASTIQUES<br>SALLES M.                        | AP HISTOIRE-GEOGRAPHIE Non Fait                                                                                                    | AVIS AUX ELEVES : Bien respecter                                                | les consignes si vous ne     |
| VANS     AP HISTOIRE-GEOCRAPHIE     Non Fait       ISN50     BIOU S.     AP HISTOIRE-GEOCRAPHIE     Non Fait       VIE DE CLASSE<br>ROYER L.     Savoir refaire les questions p184 p185 à l'oral. Apporter les crayons<br>de couleur et le manuel.     Discussions       AP HISTOIRE-GEOCRAPHIE     Non Fait     Discussions                                                                                                    | 14h00             | AP LVI ANGLAIS<br>LANDRY A.                         | Faire compléter et signer par les parents la page 39 du carnet de<br>correspondance en ce qui<br>concerne devoirs faits.                  | Mme GIRE C.                                                                     |                              |
| BRND     Vie DE CLASSE<br>ROYER L     Savoir refaire les questions p 184 p 185 à l'oral. Apporter les crayons<br>de couleur et le manuel.     Discussions       Vie DE CLASSE     AP HISTOIRE-GEOCRAPHIE     Non Fait                                                                                                    | 14h55             | AP HISTOIRE-GEOGRAPHIE<br>BIOU S.                   | AP HISTOIRE-GEOGRAPHIE Non Fait                                                                                                    |                                                                                 | ۲3 کې د ا                    |
| 177:00 Discussions                                                                                                    | 15h50             | VIE DE CLASSE                                       | Savoir refaire les questions p 184 p 185 à l'oral. Apporter les crayons                                                                   |                                                                                 |                              |
| AP HISTOIRE-GEOGRAPHIE Non Fait                                                                                                    | 17h00             | ROTER L                                             | de codiedi et le mandel.                                                                                                    | Discussion                                                                      | s                            |
|                                                                                                    |                   |                                                     | AP HISTOIRE-GEOGRAPHIE Non Fait                                                                                                    |                                                                                 |                              |

13- Si vous avez perdu ou oublié votre identifiant et/ou votre mot de passe, procédure de récupération ci-dessous

| Eichier Edition Affichage Historique Marque-pages Qutils Aidg                                                                                                    |                              |
|----------------------------------------------------------------------------------------------------|------------------------------|
| 🔞 ArenA - Accueil x 🖸 Google Agenda - Semaine du 🛛 x ENT des lycées et collèges en Poito: X EduConnect - Connexion X Collège Beauregard - La Rocheile x 😝 Nouvel onglet x                             | +                            |
| C O A https://educonnect.education.gouv.fr/idp/profile/SAML2/Unsolicited/SSO?execution=e1s1                                                                                                    | ⊠ ≓                          |
| 🕀 Phyx 💋 PRONOTE - Site du co 🗋 réservation salles 🛐 Console d'hébergeme 🕀 i-cart 🔞 Intranet 🚯 ArenA - Accueil 🔞 Convergence 📘 Google Agenda - Sem 🕀 Annuaires des services 🕀 Services en ligne - Aca | >> 🗋 Autres marque-pages     |
| En poursuivant la navigation sur EduConnect, vous acceptez l'utilisation de cookies indispensables au bon fonctionnement du site.                                                                     | <u>Continuer</u>             |
| J'accède aux services numériques<br>des établissements scolaires                                                                                                    |                              |
| Je simplifie mes accès avec FranceConnect                                                                                                    |                              |
| S'Identifier avec<br>FranceConnect<br>Qu'est-ce que FranceConnect?                                                                                                    |                              |
| J'utilise mes identifiants EduConnect                                                                                                    |                              |
| Identifiant                                                                                                    |                              |
| Salsissez un identifiant                                                                                                    |                              |
| Mot de passe                                                                                                    |                              |
| Salsissez un mot de passe                                                                                                    |                              |
|                                                                                                    |                              |
| Se connecter                                                                                                    |                              |
| Identifiant perdu Mot de passe perdu                                                                                                    |                              |
|                                                                                                    |                              |
| Je n'ai pas de compte                                                                                                    |                              |
| 🚳 E 🔕 🕤 🖻 🖼 📜 📽 📕 🔳 💫 Q 🕨 🖪                                                                                                    | FR • 🗊 🌓 11:25<br>01/10/2021 |

14- Choisir récupération par email ou SMS (attention, l'adresse email ou téléphonique doit être celle donnée à l'établissement)

| Eichier Edition Affichage Historique Marque-pages Quitis Aide                                                                                                    | _ 0 <mark>_ X</mark>         |
|----------------------------------------------------------------------------------------------------|------------------------------|
| 🔞 ArenA - Accueil x 🗓 Google Agenda - Semaine du 🛛 x ENT des lycées et collèges en Poito X Identifiant oublié - EduConnect X Collège Beauregard - La Rochelle X 😻 Nouvel onglet                       | × +                          |
| ← → C O A https://moncompte.educonnect.education.gouv.fr/educt-self-service/oubliLogin/recuperert.ogin C                                                                                              | ?                            |
| 🕀 Pnyx 💋 PRONOTE - Site du co 🗅 réservation salles 📓 Console d'hébergeme 🕀 i-cart 🔞 Intranet 🔞 ArenA - Accueil 🔞 Convergence 🔟 Google Agenda - Sem 🕀 Annuaires des services 🕀 Services en ligne - Aca | >> 🗅 Autres marque-pages     |
| En poursuivant la navigation sur EduConnect, vous acceptez l'utilisation de cookies indispensables au bon fonctionnement du site.                                                                     | Continuer                    |
| Identifiant perdu         Je simplifie mes accés avec FranceConnect         Stidentifier avec<br>FranceConnect?                                                                                       |                              |
|                                                                                                    |                              |
| Je choisis le mode de récupération de mon<br>Identiment                                                                                                    |                              |
| Je contacte mon établissement                                                                                                    |                              |
| 🚱 C 💽 🕤 🖻 🖼 🚆 🤻 🖊 🖾 🐵 🐼 🈕 🚍                                                                                                    | FR • 🔁 🕩 11:26<br>01/10/2021 |

CLG BEAUREGAR

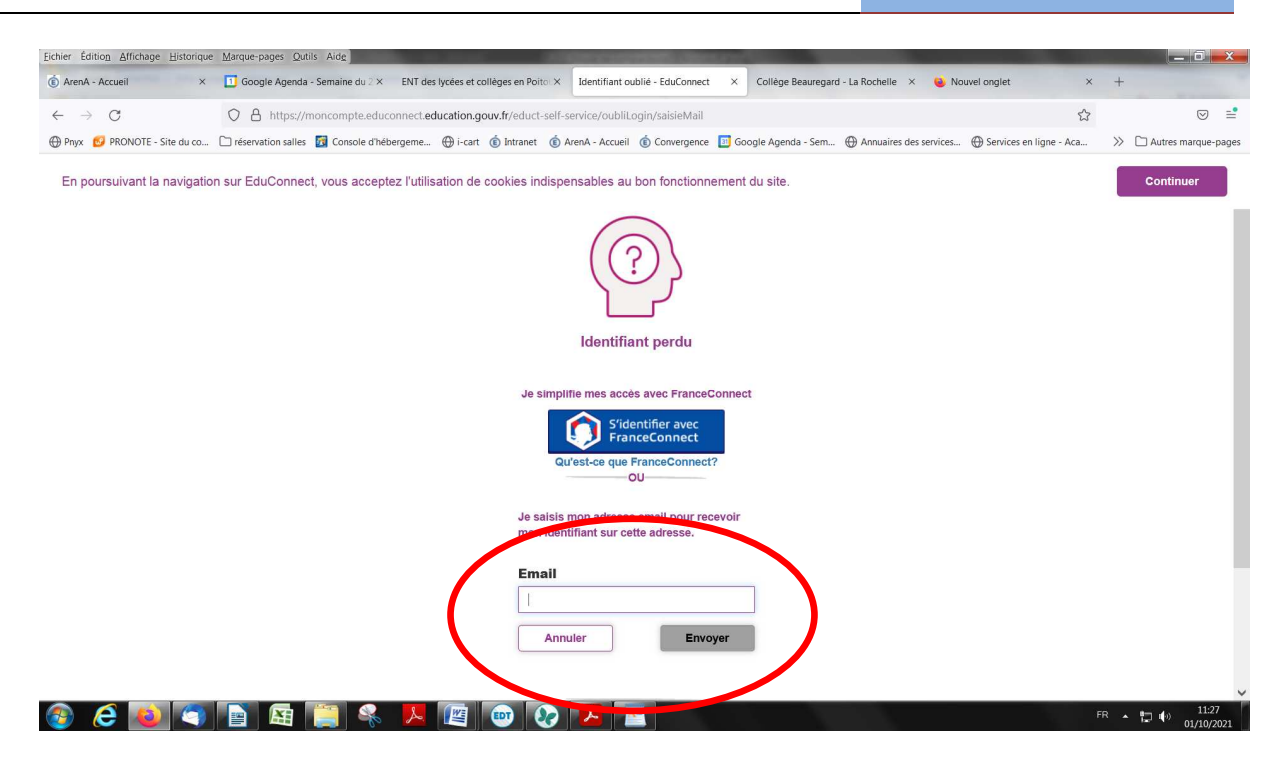

| Eichier Édition Affichage Historique    | Marque-pages Qutils Aide                | and the second second                  | And a second second second                                                       | 0.000   |                                    |                          |             | _ 0 <mark>_ ×</mark>             |
|-----------------------------------------|-----------------------------------------|----------------------------------------|----------------------------------------------------------------------------------|---------|------------------------------------|--------------------------|-------------|----------------------------------|
| (i) ArenA - Accueil ×                   | 🚺 Google Agenda - Semaine du 2 ×        | ENT des lycées et collèges en Poito ×  | Identifiant oublié - EduConnect                                                  | ×       | Collège Beauregard - La Rochelle X | Nouvel onglet            | ×           | +                                |
| $\leftarrow \  \  \rightarrow \  \   G$ | O A https://moncompte.educ              | onnect.education.gouv.fr/educt-self-s  | service/oubliLogin/saisieTeleph                                                  | one     |                                    |                          | E \$        | ⊚ ≅                              |
| 💮 Pnyx  BRONOTE - Site du co            | 🗋 réservation salles 🛛 🔯 Console d'héb  | ergeme 💮 i-cart 🔞 Intranet 🔞 A         | ArenA - Accueil 🍈 Convergence                                                    | 🔟 Goog  | gle Agenda - Sem 💮 Annuaires de    | s services 💮 Services er | ligne - Aca | >> 🗋 Autres marque-pages         |
| En poursuivant la navigatio             | n sur EduConnect, vous accept           | ez l'utilisation de cookies indispe    | ensables au bon fonctionne                                                       | ement d | du site.                           |                          |             | Continuer                        |
|                                         |                                         |                                        | (?)                                                                              |         |                                    |                          |             |                                  |
|                                         |                                         |                                        | identifiant perdu                                                                |         |                                    |                          |             |                                  |
|                                         |                                         | Je simpli                              | fie mes accès avec FranceC                                                       | onnect  |                                    |                          |             |                                  |
|                                         |                                         | Qu                                     | S'identifier avec<br>FranceConnect<br>I'est-ce que FranceConnect                 |         |                                    |                          |             |                                  |
|                                         |                                         | Je saisis i<br>recevoir u              | mon numéro de téléphone p<br>un SMS avec mon identifiant                         | our     |                                    |                          |             |                                  |
|                                         |                                         | N° de té<br>Pour les nu<br>merci d'inc | éléphone portable<br>uméros hors France métropol<br>diquer l'indicatif régional. | taine,  |                                    |                          |             |                                  |
|                                         |                                         | +33                                    | 6 12 34 56 78                                                                    |         |                                    |                          |             |                                  |
|                                         |                                         | Annu                                   | uler Envo                                                                        | /er     |                                    |                          |             |                                  |
|                                         |                                         |                                        |                                                                                  |         |                                    |                          |             |                                  |
| 🚳 🧭 🍯 🚳                                 | Per Per Per Per Per Per Per Per Per Per | 👃 🖉 🔍 👽                                |                                                                                  |         |                                    |                          | FR          | ▲ 11:27<br>● 11:27<br>01/10/2021 |